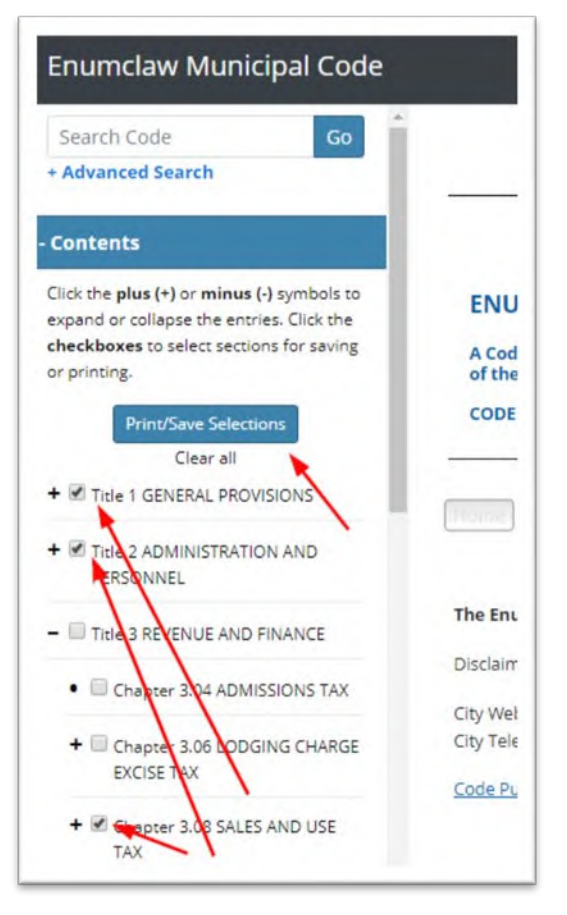

## Printing and saving from the web-based code

To select the provisions to **print or save** click the plus (+) sign in the Table of Contents to expand the contents, then click the box(es) to choose the code sections you want to print or save. Then click the Print/Save Selections button at the top of the Table of Contents.

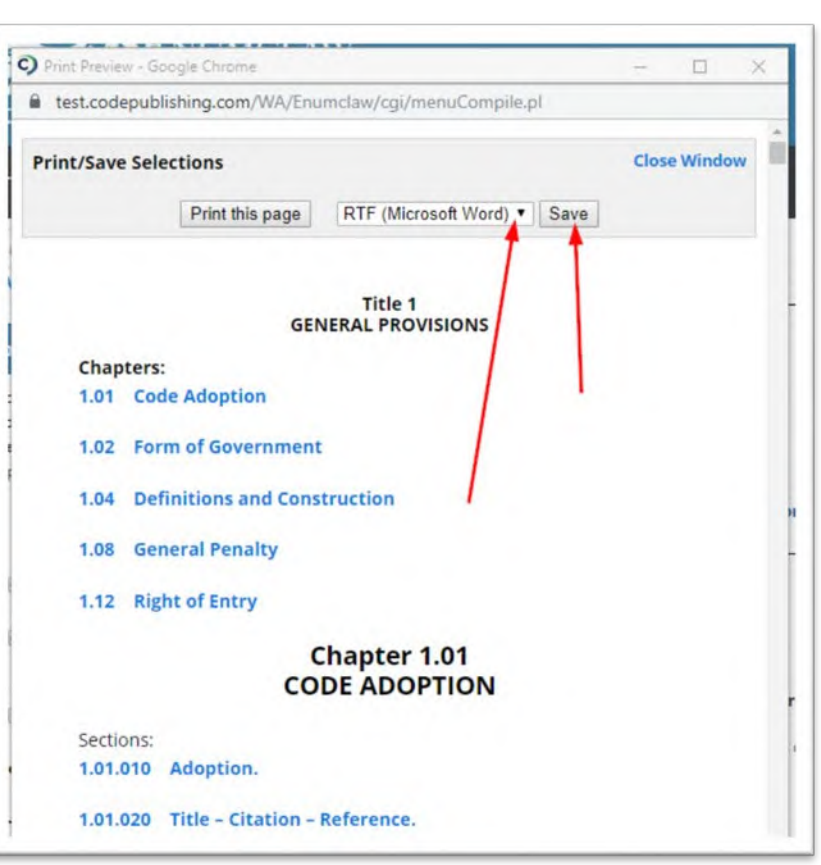

After clicking the **Print/Save Selections** button, a preview window will appear on the screen. Choose either the **Print** button, or use the drop down menu to select the type of document you want to save, then click the **Save** button

## **Using SHARE**

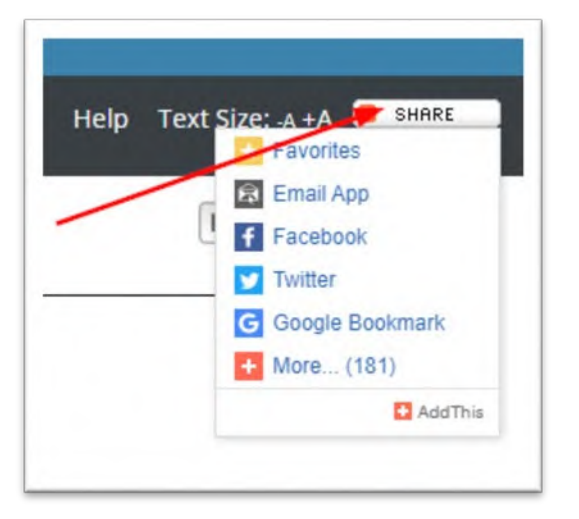

Click the SHARE button to email or share titles, chapters, and sections of the code by email or via social media or even bookmark sections of the code in your web browser.

## Scroll through a table with a sticky table header

| Comprehensive Plan<br>Designation | Regional Plan    | Zoning Designation                                   | CCC Sectio       |
|-----------------------------------|------------------|------------------------------------------------------|------------------|
| Urban Residential                 | Sequim-Dungeness | Urban Residential High (URH)                         | 33.13.010        |
| Urban Residential                 | Sequim-Dungeness | Urban Residential Low (URL)                          | 33.13.020        |
| Urban Very Low Density            | Port Angeles     | Urban Very Low Density (VLD)                         | 33.13.030        |
| Urban Low Density                 |                  | Urban Low Density (LD)                               | 33.13.040        |
| Open Space Overlay                |                  | Urban Very Low Density/Urban Low Density<br>(VLD/LD) | <u>33.13.050</u> |
| Urban Moderate Density            |                  | Urban Moderate Density                               | 33.13.060        |
|                                   |                  | Open Space Overlay/Open Space Corridors              | 33.13.070        |

Users can view a long table and keep the header stable while scrolling. Use the vertical scroll bar or the mouse wheel to scroll through the table.

## Links to State Statutes

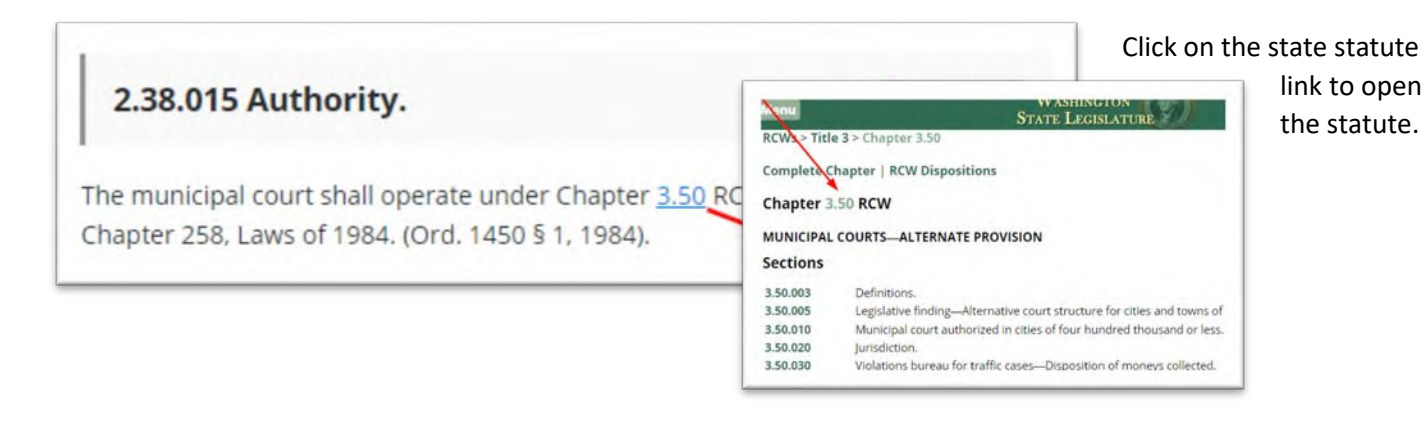